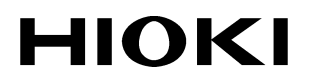

**INSTRUCTION MANUAL** 

# 3912-20

# **COMMUNICATION BASE**

HIOKI E.E. CORPORATION

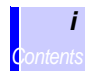

#### Contents

|   | Introduction<br>Inspection<br>Safety Notes<br>Usage Notes |                                          | 1<br>1<br>2<br>4 |
|---|-----------------------------------------------------------|------------------------------------------|------------------|
| 1 | Ove                                                       | erview                                   | 7                |
|   | 1.1                                                       | Product Overview                         | 7                |
|   | 1.2                                                       | Name and Functions of Parts              | 8                |
| 2 | Mea                                                       | surement Preparations                    | 11               |
|   | 2.1                                                       | Mounting/Replacing the Battery           | 11               |
|   | 2.2                                                       | Installing COMMUNICATION UTILITY         | 12               |
|   | 2.3                                                       | Installing the Device Driver             | 13               |
| 3 | Trai                                                      | nsferring Data                           | 25               |
|   | 3.1                                                       | Setting up the 3912-20                   | 26               |
|   | 3.2                                                       | Transmitting Setting Data to the Logger  | 27               |
|   |                                                           | 3.2.1 Displaying or Changing Settings    | 28               |
|   | 3.3                                                       | Receiving Measured Data from the Logger  | 28               |
|   |                                                           | 3.3.1 Deleting Recorded Data             | 30               |
|   |                                                           | 3.3.2 Displaying Recorded Data           | 30               |
|   | 3.4                                                       | Transmitting Measured Data to the PC     | 31               |
|   |                                                           | 5.4.1 Displaying of Saving Measured Data |                  |
| 4 | Spe                                                       | cifications                              | 33               |
|   | 4.1                                                       | Functional Specification                 | 33               |
|   | 4.2                                                       | Supplied PC Communication-Software       | • •              |
|   |                                                           | Specification                            | 33               |
|   | 4.3                                                       | General Specifications                   | 34               |
|   |                                                           |                                          |                  |

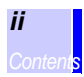

## 5 Maintenance and Service

| 5.1 | Cleaning and Storage |  |
|-----|----------------------|--|
| 5.2 | Repair and Servicing |  |

Thank you for purchasing the HIOKI "3912-20 COMMUNICATION BASE". To obtain maximum performance from the product, please read this manual first, and keep it handy for future reference.

- Windows is a registered trademark of Microsoft Corporation.
- Pentium is a registered trademark of Intel Corporation.

## Inspection

When you receive the product, inspect it carefully to ensure that no damage occurred during shipping. In particular, check the accessories, panel keys, and connectors. If damage is evident, or if it fails to operate according to the specifications, contact your dealer or Hioki representative.

#### Checking the contents of the package

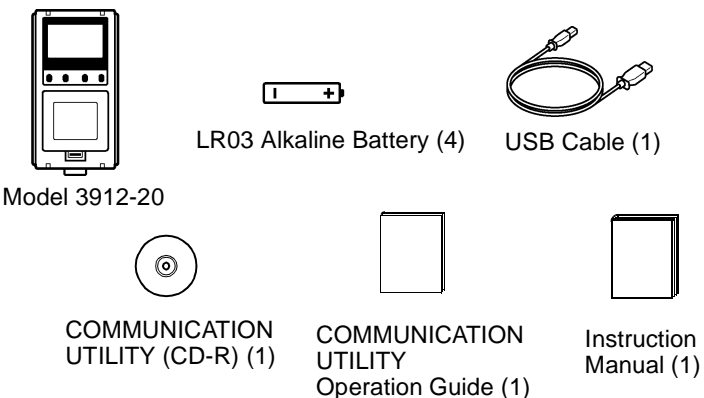

#### Before using the product

Before using the product the first time, verify that it operates normally to ensure that the no damage occurred during storage or shipping. If you find any damage, contact your dealer or Hioki representative.

#### Shipping precautions

When transporting the product, use the original packing materials in which it was shipped, and pack in a double carton. Damage occurring during transportation is not covered by warranty.

1

#### Safety Notes

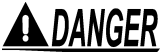

This product is designed to conform to IEC 61010 Safety Standards, and has been thoroughly tested for safety prior to shipment. However, mishandling during use could result in injury or death, as well as damage to the product. Be certain that you understand the instructions and precautions in the manual before use. We disclaim any responsibility for accidents or injuries not resulting directly from product defects.

#### Safety Symbols

This manual contains information and warnings essential for safe operation of the product and for maintaining it in safe operating condition. Before using the product, be sure to carefully read the following safety notes.

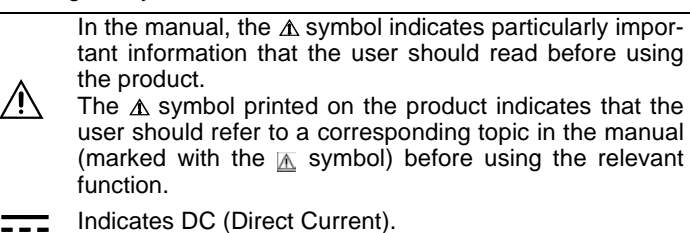

The following symbols in this manual indicate the relative importance of cautions and warnings.

| <b>A</b> DANGER  | Indicates that incorrect operation presents an extreme hazard that could result in serious injury or death to the user.            |  |
|------------------|----------------------------------------------------------------------------------------------------|--|
| <u> AWARNING</u> | Indicates that incorrect operation presents a signifi-<br>cant hazard that could result in serious injury or<br>death to the user. |  |
| <u> ACAUTION</u> | Indicates that incorrect operation presents a possi-<br>bility of injury to the user or damage to the product.                     |  |
| NOTE             | Advisory items related to performance or correct operation of the product.                                                         |  |
|                  |                                                                                                    |  |

### **Other Symbols**

| $\bigcirc$ | Indicates the prohibited action.                           |  |
|------------|------------------------------------------------------------|--|
| *          | Indicates the reference.                                   |  |
| *          | Indicates terminology explained at the bottom of the page. |  |

## **Usage Notes**

Follow these precautions to ensure safe operation and to obtain the full benefits of the various functions.

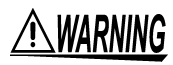

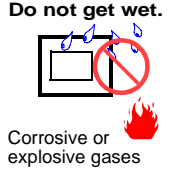

- To avoid damage to the product, do not allow the product to get wet, and do not use it when your hands are wet.
- Do not use the product where it may be exposed to corrosive or combustible gases. The product may be damaged.

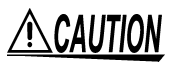

To avoid damage to the product, protect it from vibration or shock during transport and handling, and be especially careful to avoid dropping.

#### Setting up the Product

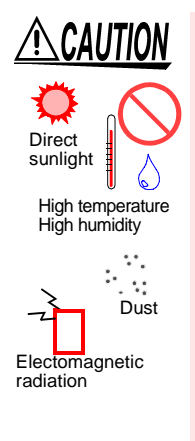

- This product should be installed and operated indoors only, between 0 and 40°C and 80% RH or less. If used outside the specified environmental ranges for operation (or storage), the operation of the unit cannot be guaranteed.
- Take care to avoid condensation. In particular, if there is a sudden change of temperature (for example moving from a cold place to a warm one), condensation is likely to occur.
- Do not store or use the product where it could be exposed to direct sunlight, high temperature or humidity, or condensation. Under such conditions, the product may be damaged and insulation may deteriorate so that it no longer meets specifications.
- This product is not designed to be entirely water- or dust-proof. To avoid damage, do not use it in a wet or dusty environment.
- Do not use the product near a device that generates a strong electromagnetic field or electrostatic charge, as these may cause erroneous measurements.

#### Batteries

## <u> MARNING</u>

- To avoid electric shock when replacing the batteries, first disconnect the connection cable from the object to be measured.
- Do not mix old and new batteries, or different types of batteries. Also, be careful to observe battery polarity during installation. Otherwise, poor performance or damage from battery leakage could result.
- To avoid the possibility of explosion, do not short circuit, disassemble or incinerate batteries.
- Handle and dispose of batteries in accordance with local regulations.

NOTE

To avoid corrosion from battery leakage, remove the batteries from the product if it is to be stored for a long time.

#### Care and handling of CD-R

## **<u>A</u>CAUTION**

- Always hold the disc by the edges, so as not to make fingerprints on the label side or scratch the printing.
- Never touch the recorded side of the disc. Do not place the disc directly on anything hard.
- Do not wet the disc with volatile alcohol or water, as there is a possibility of the label printing disappearing.
- To write on the disc label surface, use a spirit-based felt pen. Do not use a ball-point pen or hard-tipped pen, because there is a danger of scratching the surface and corrupting the data. Do not use adhesive labels.
- Do not expose the disc directly to the sun's rays, or keep it in conditions of high temperature or humidity, as there is a danger of warping, with consequent loss of data.
- To remove dirt, dust, or fingerprints from the disc, wipe with a dry cloth, or use a CD cleaner. Always wipe radially from the inside to the outside, and do no wipe with circular movements. Never use abrasives or solvent cleaners.
- Hioki shall not be held liable for any problems with a computer system that arises from the use of this CD-R, or for any problem related to the purchase of a Hioki product.

## **Overview**

### **1.1 Product Overview**

The 3912-20 COMMUNICATION BASE is designed to load data from the Logger Series and transfer loaded data to the PC via a USB interface. Data can be loaded from the 3912-20 onto the PC for analysis using the software included with the 3912-20 (Communication Utility).

#### Features

- Capable of collecting up to 16 channels of data when connected to logger.
- Capable of storing setting conditions (clock, interval, recording start time, etc.) in memory and loading settings to logger when connected to logger.
- The LCD allows data obtained from the Logger Series to be viewed on the spot, and allows the data-transmission settings that will be transmitted to the Logger Series to be changed.
- Data obtained from the Logger Series is stored in nonvolatile memory, thus protecting it even when the battery power is low or during battery replacement.
- USB1.1 (12 Mbps) ensures the high-speed transfer of stored data to the PC.
- The 3912-20 is powered from the USB when connected to the PC, thus preventing its battery power from being exhausted. In addition, a battery indicator is available for monitoring of the battery replacement period.
- Packaged software allows personal computer to load up to 16 channels of data from logger series. Loaded data can be applied to display graphs and calculate maximum value, minimum value, etc.

## **1.2 Name and Functions of Parts**

#### **Front Panel**

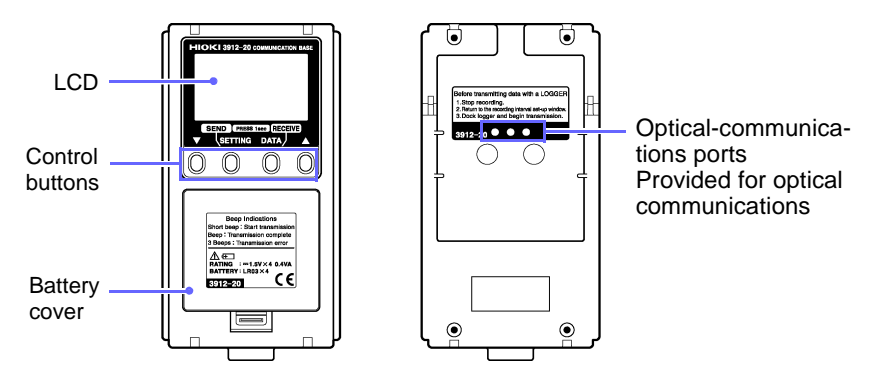

#### **Control-button functions**

| ▲ ▼ buttons       | These buttons are used to scroll through the screen when stored data is displayed. The buttons are used to change the desired settings when they are displayed.                                                                                                    |
|-------------------|----------------------------------------------------------------------------------------------------|
| SETTING<br>button | This button is used to display stored setting infor-<br>mation. The setting cursor is moved each time<br>this button is pressed. When this button is<br>pressed and held for approximately one second,<br>settings will be transferred to the Logger Series.                               |
| DATA button       | This button is used to display an outline of<br>recorded data stored in the 3912-20. The dis-<br>played channels change each time this button is<br>pressed. When this button is pressed and held<br>for approximately one second, recorded data will<br>be loaded from the Logger Series. |

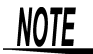

- The LCD screen goes blank if no operations are performed for approximately 15 seconds. The performance of a switch operation or data exchange with the PC causes the LCD to light up again.
- When the ▼ button is pressed for approximately one second while stored data is displayed, the 3912-20 will be put into displayed-channel delete mode. BE CAREFUL! If the DATA button is pressed for approximately 1 second under this condition, the displayed channel data will be deleted.

#### Settings screen

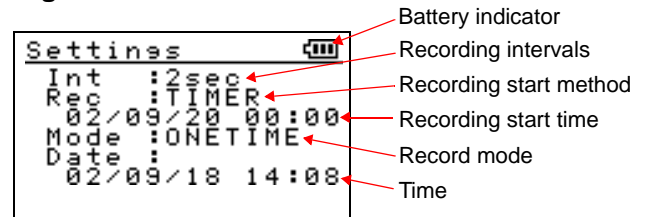

| Battery indicator         | Shows the remaining battery charge                                                                                                    |
|---------------------------|----------------------------------------------------------------------------------------------------|
| Recording intervals       | Sets the time intervals (1 sec to 1 day)<br>between recordings                                                                                                    |
| Recording start<br>method | Selects the recording start method<br>OFF : Does not start recording<br>ON : Starts recording immediately<br>TIMER : Starts programming<br>The recording start time does not appear<br>when "ON" or "OFF" is selected. |
| Recording start time      | Sets recording start time when TIMER is selected as a recording start method.                                                                                                    |
| Record mode               | Selects the record mode<br>(ONETIME/ENDLESS)                                                                                                    |
| Time                      | Sets the 3912-20's clock                                                                                                    |

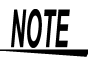

Keep in mind that one second is not selectable as a recording interval with the 3631-20 through the 3635-2X or the 3641-20, and that one day is not selectable with models other than the 3639-20.

#### Channel screen

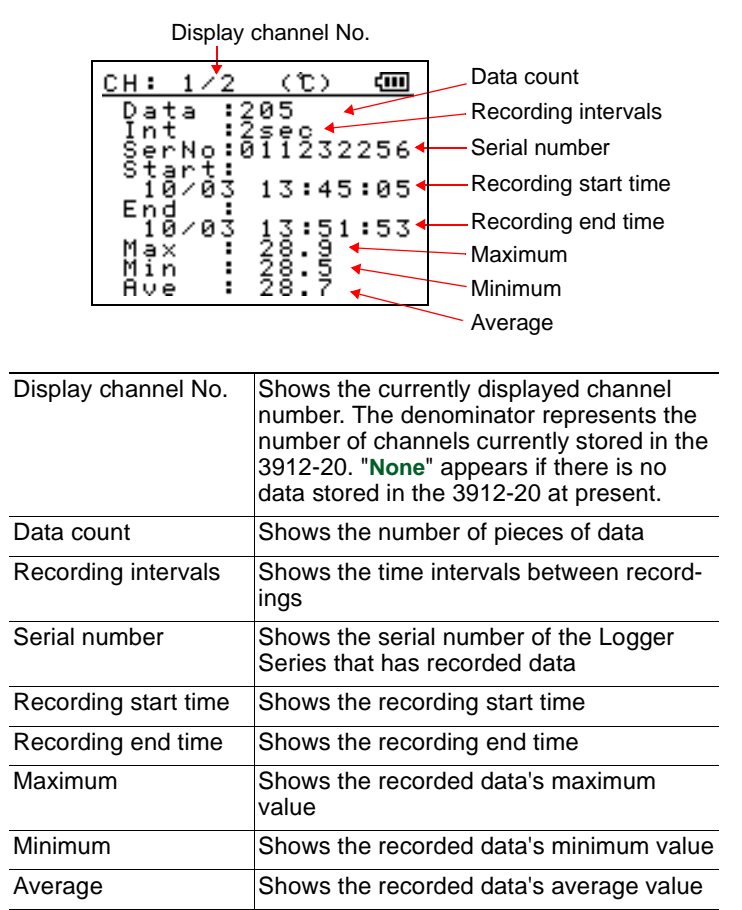

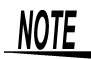

If all recorded data is invalid, "**OVER**" will be displayed for the maximum, minimum, and average. Invalid data refers to data that causes the logger to display "----" - the indication displayed if a value beyond the measurement range is measured.

## **Measurement Preparations**

## 2.1 Mounting/Replacing the Battery

## <u> MARNING</u>

- To avoid electric shock when replacing the batteries, first disconnect the connection cords from the object to be measured.
- Do not mix old and new batteries, or different types of batteries. Also, be careful to observe battery polarity during installation. Otherwise, poor performance or damage from battery leakage could result.
- To avoid the possibility of explosion, do not short circuit, disassemble or incinerate batteries.
- Handle and dispose of batteries in accordance with local regulations.

The 3912-20 shows a battery indicator on its LCD. The vertical bars on this battery indicator () disappear from left to right; the battery must be replaced when the indicator is empty (). The 3912-20 is unable to exchange data with the Logger Series if the indicator is empty. Keep in mind, however, that the data stored in the 3912-20 remains stored even when the battery is exhausted or requires replacement. Moreover, the 3912-20's clock setting remains backed up for some 12 hours. It is therefore retained during battery replacement. Note also that when the 3912-20 is connected to the PC via a USB, the 3912-20's battery will not be exhausted, as it is powered through the USB's power-feeding feature.

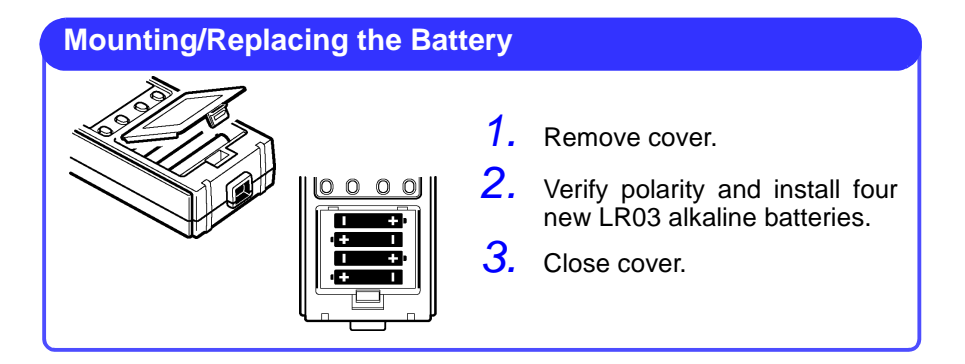

## 2.2 Installing COMMUNICATION UTILITY

Packaged application software (COMMUNICATION UTILITY) must be installed in personal computer to use 3912-20 and logger series.

#### **Operating environment**

- Computer with Pentium 90 MHz CPU or higher Microsoft Windows98/Me/2000/XP/Vista (32 bit version)
- At least 32 MB of main memory
- A display with 800 X 600 dot resolution At least 256 colors
- At least 4 MB of empty space on the hard disk
- USB1.1 or higher is necessary

#### **Recommended environment**

- Computer with Pentium 200 MHz CPU or higher Microsoft Windows2000/XP/Vista (32 bit version)
- 32 MB of main memory
- A display with 800 X 600 dot resolution At least 65536 colors
- · At least 4 MB of empty space on the hard disk
- USB1.1 or higher is necessary

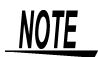

- The 3912-20's maximum current consumption is 100 mA when a USB is used. The 3912-20 may not be recognized by the PC if the PC or USB hub is unable to supply more than 100 mA, or if several USB devices are connected to the USB hub and the total current consumption exceeds the amount of current that can be supplied by the hub.
- See COMMUNICATION UTILITY operation guide to install and use application software.
- The software included with the 3912-20 supports the RS-232C-compliant 3910-20 and 3911-20. Note, however, that in this case a COM board must be provided in your PC.

### 2.3 Installing the Device Driver

Use the supplied USB cable to connect the PC's USB port to the 3912-20.

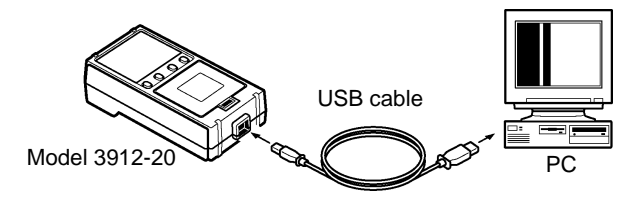

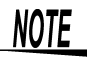

- To prevent malfunction, do not connect two or more 3912-20s to your PC.
- Do not disconnect or reconnect the USB cable while the 3912-20 is in operation.

When the Model 3912-20 with a different serial number is connected, the instrument may indicate that a new device has been detected. In such case, install the device driver by following the instructions appearing on the screen.

When the 3912-20 is connected to your PC for the first time, it will automatically recognize the 3912-20, and start up the [New Hardware Wizard].

The New Hardware Wizard installs the 3912-20 device driver, although the installation procedure varies depending on the OS used.

The following describes the driver installation procedure.

#### When WindowsVista is used:

1. The window shown below appears. Click on [Continue].

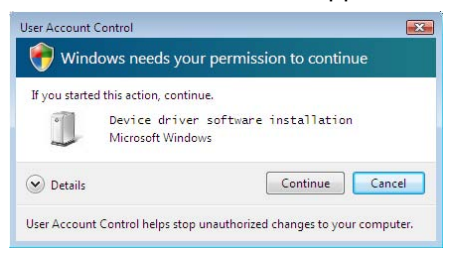

#### 2. Click on [Locate and install driver software].

| lin      | und wew margware                                                                                                  |
|----------|----------------------------------------------------------------------------------------------------|
| 01       | MMUNICATION BASE 3912                                                                                             |
| 2        | Least and install drives from (another both                                                                       |
| v        | Windows will guide you through the process of installing driver software<br>for your device.                      |
| <b>→</b> | Ask me again later                                                                                                |
|          | Windows will ask again the next time you plug in your device or log on.                                           |
| ۲        | Don't show this message again for this device                                                                     |
| C        | Don't show this message again for this device<br>Your device will not function until you install driver software. |
|          | Cancel                                                                                                    |

- 3. Insert the CD-R "COMMUNICATION UTILITY" supplied with the 3912-20 into the CD-ROM drive.
- 4. Click on [Next].

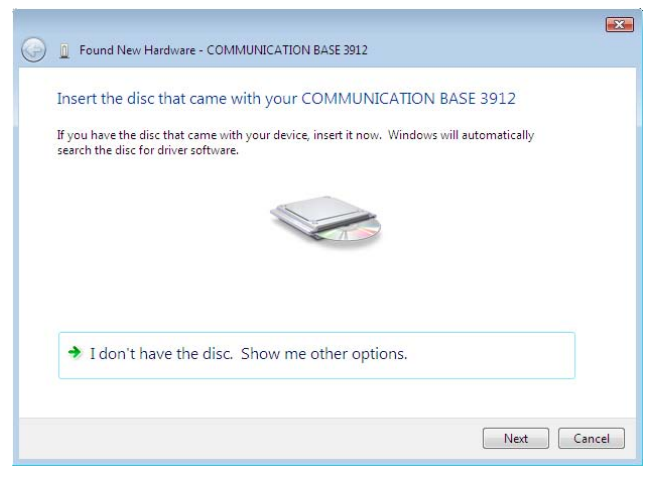

- 5. Click on [Install this driver software anyway]. Installation will start after clicking the button.
  - A warning massage is displayed because an Windows logo is not obtained, however, simply carry on with the process.

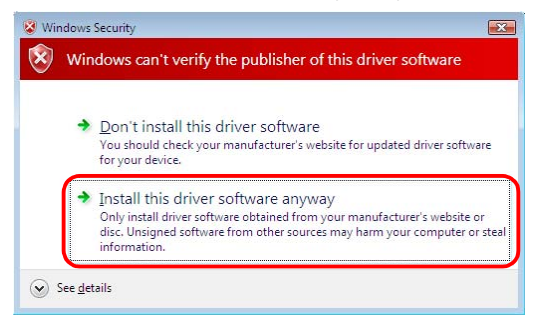

6. Click on [Close].

| Found New Hardware - COMMUNICATION BASE 3912                         | ×  |
|----------------------------------------------------------------------|----|
| The software for this device has been successfully installed         |    |
| Windows has finished installing the driver software for this device: |    |
| COMMUNICATION BASE 3912                                              |    |
|                                                                      |    |
|                                                                      |    |
|                                                                      |    |
|                                                                      |    |
| Clo                                                                  | se |

7. When the window shown above disappears, remove the CD-R from CD-ROM drive.

#### When WindowsXP is used:

- 1. Insert the CD-R "COMMUNICATION UTILITY" supplied with the 3912-20 into the CD-ROM drive.
- 2. The window shown below appears. Check [Install the software automatically (Recommended)], and click on [Next].

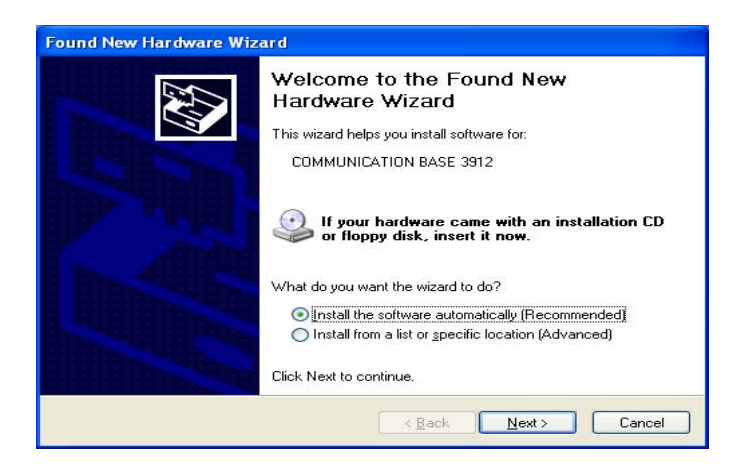

3. Click on [Continue Anyway]. Windows will start copying files.
When Windows recognizes the new software as HIOKI COM-MUNICATION's software, a message is displayed to the effect that the software has not been approved by Microsoft. Simply carry on with the process.

| Hardward | e Installation                                                                                                    |
|----------|----------------------------------------------------------------------------------------------------|
|          | The software you are installing for this hardware:<br>COMMUNICATION BASE 3912<br>has not passed Windows Logo testing to verify its compatibility<br>with Windows XP. (Tell me why this testing is important.)<br>Continuing your installation of this software may impair<br>or destabilize the correct operation of your system<br>either immediately or in the future. Microsoft strongly<br>recommends that you stop this installation now and<br>contact the hardware vendor for software that has<br>passed Windows Logo testing. |
|          | Continue Anyway                                                                                                    |

#### 4. Click on [Finish].

| Found New Hardware Wizard |                                                                                                    |
|---------------------------|----------------------------------------------------------------------------------------------------|
|                           | Completing the Found New<br>Hardware Wizard<br>The wizard has finished installing the software for:<br>COMMUNICATION BASE 3912 |
|                           | < Back Finish Cancel                                                                                                    |

5. When the window shown above disappears, remove the CD-R from CD-ROM drive.

#### When Windows2000 is used:

1. The window shown below appears. Click on [Next].

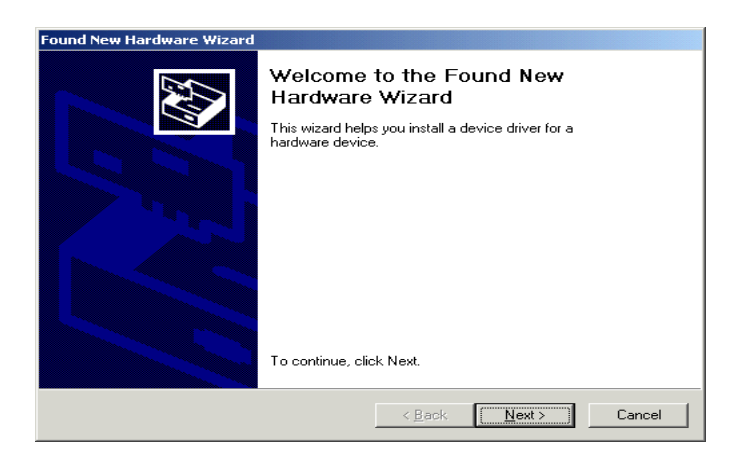

- 2. Insert the CD-R "COMMUNICATION UTILITY" supplied with the 3912-20 into the CD-ROM drive.
- 3. Check [Search for a suitable driver for my device (recommended)], and then click on [Next].

| Found New Hardware Wizard                                                                                                    |  |  |
|----------------------------------------------------------------------------------------------------|--|--|
| Install Hardware Device Drivers<br>A device driver is a software program that enables a hardware device to work with<br>an operating system.                                                    |  |  |
| This wizard will complete the installation for this device:                                                                                                    |  |  |
|                                                                                                    |  |  |
| A device driver is a software program that makes a hardware device work. Windows<br>needs driver files for your new device. To locate driver files and complete the<br>installation click Next. |  |  |
| What do you want the wizard to do?                                                                                                    |  |  |
| <ul> <li>Search for a suitable driver for my device (recommended)</li> </ul>                                                                                                    |  |  |
| C Display a list of the known drivers for this device so that I can choose a specific driver                                                                                                    |  |  |
|                                                                                                    |  |  |
| < <u>B</u> ack <u>N</u> ext> Cancel                                                                                                    |  |  |

4. Check [CD-ROM drives] (uncheck other options), and click on [Next].

| Found New Hardware Wizard                                                                                                    |  |  |
|----------------------------------------------------------------------------------------------------|--|--|
| Locate Driver Files<br>Where do you want Windows to search for driver files?                                                                                |  |  |
| Search for driver files for the following hardware device:                                                                                                  |  |  |
|                                                                                                    |  |  |
| The wizard searches for suitable drivers in its driver database on your computer and in<br>any of the following optional search locations that you specify. |  |  |
| To start the search, click Next. If you are searching on a floppy disk or CD-ROM drive,<br>insert the floppy disk or CD before clicking Next.               |  |  |
| Optional search locations:                                                                                                    |  |  |
| Floppy disk drives                                                                                                    |  |  |
| CD-ROM drives                                                                                                    |  |  |
| Specify a location                                                                                                    |  |  |
| Microsoft Windows Update                                                                                                    |  |  |
|                                                                                                    |  |  |
| < <u>B</u> ack <u>N</u> ext > Cancel                                                                                                    |  |  |

#### 5. Click on [Next].

| Found New Hardware Wizard                                                                                   |  |  |  |
|----------------------------------------------------------------------------------------------------|--|--|--|
| Driver Files Search Results<br>The wizard has finished searching for driver files for your hardware device. |  |  |  |
| The wizard found a driver for the following device:                                                         |  |  |  |
|                                                                                                    |  |  |  |
| Windows found a driver for this device. To install the driver Windows found, click Next.                    |  |  |  |
| e:\hi3912.inf                                                                                               |  |  |  |
|                                                                                                    |  |  |  |
|                                                                                                    |  |  |  |
| < <u>B</u> ack <u>Next</u> > Cancel                                                                         |  |  |  |

#### 6. Click on [Finish].

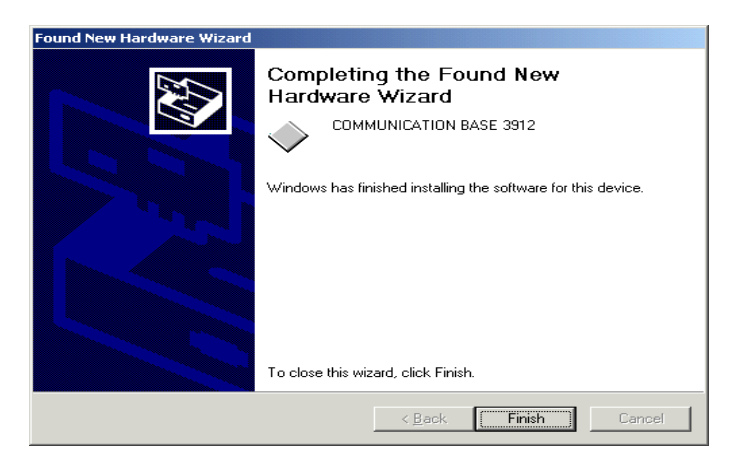

7. When the window shown above disappears, remove the CD-R from the CD-ROM drive.

#### When WindowsMe is used:

- 1. Insert the CD-R "COMMUNICATION UTILITY" supplied with the 3912-20 into the CD-ROM drive.
- 2. The window shown below appears. Check [Automatic seach for a better driver (Recommended)], and then click on [Next].

| Add New Hardware Wizard |                                                                                                    |  |
|-------------------------|----------------------------------------------------------------------------------------------------|--|
|                         | Windows has found the following new hardware:<br>COMMUNICATION BASE 3912<br>Windows can automatically search for and install software<br>that supports your hardware. If your hardware came with<br>installation media, insert it now and click Next.<br>What would you like to do?<br>Automatic search for a better driver (Recommended)<br>Specify the location of the driver (Advanced) |  |
|                         | < Back Next > Cancel                                                                                                    |  |

#### 3. Click on [Finish].

| Add New Hardware Wizard |                                                          |  |  |
|-------------------------|----------------------------------------------------------|--|--|
|                         | COMMUNICATION BASE 3912                                  |  |  |
|                         | Windows has finished installing the new hardware device. |  |  |
|                         |                                                          |  |  |
|                         |                                                          |  |  |
|                         |                                                          |  |  |

4. When the window shown above disappears, remove the CD-R from the CD-ROM drive.

#### When Windows98 is used:

1. The window shown below appears. Click on [Next].

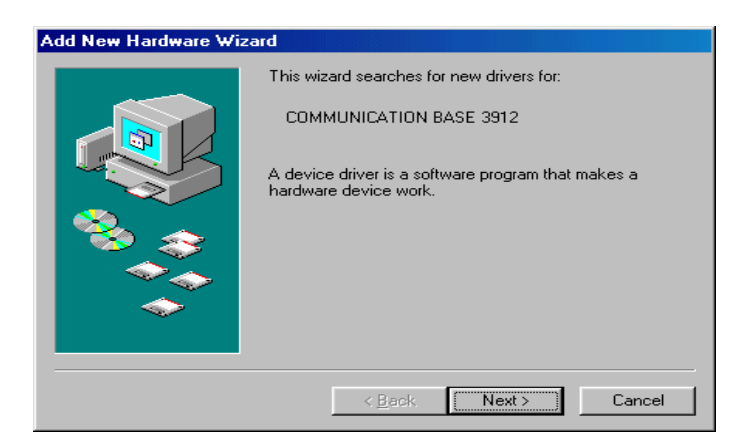

2. Check [Search for the best driver for your device (Recommended)], and click on [Next].

| Add New Hardware Wiz | zard                                                                                                    |
|----------------------|----------------------------------------------------------------------------------------------------|
|                      | What do you want Windows to do?  Search for the best driver for your device. [Recommended].  Display a list of all the drivers in a specific location, so you can select the driver you want. |
|                      | < <u>B</u> ack Next > Cancel                                                                                                    |

3. Insert the CD-R "COMMUNICATION UTILITY" supplied with the 3912-20 into the CD-ROM drive.

4. Check [CD-ROM drive] (uncheck other options), and click on [Next].

| Add New Hardware Wizard |                                                                                                    |  |
|-------------------------|----------------------------------------------------------------------------------------------------|--|
|                         | Windows will search for new drivers in its driver database<br>on your hard drive, and in any of the following selected<br>locations. Click Next to start the search.         Floppy disk drives         CD-ROM drive         Microsoft Windows Update         Specify a Jocation:         Q:WIN98_SE\SETUP\WIN98         Browse |  |
|                         | < <u>B</u> ack Next > Cancel                                                                                                    |  |

5. Click on [Next]. Windows will start copying files.

| Add New Hardware Wiz | ard                                                                                                    |
|----------------------|----------------------------------------------------------------------------------------------------|
|                      | Windows driver file search for the device:<br>COMMUNICATION BASE 3912<br>Windows is now ready to install the best driver for this<br>device. Click Back to select a different driver, or click Next<br>to continue.<br>Location of driver:<br>O:\HI3912.INF |
|                      | < <u>B</u> ack Next> Cancel                                                                                                    |

6. When the window shown below appears after a delay, click on [Finish].

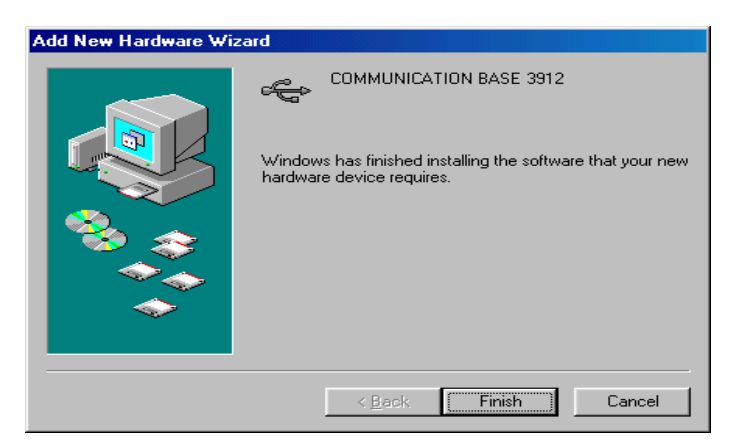

7. When the window shown above disappears, remove the CD-R from the CD-ROM drive.

## **Transferring Data**

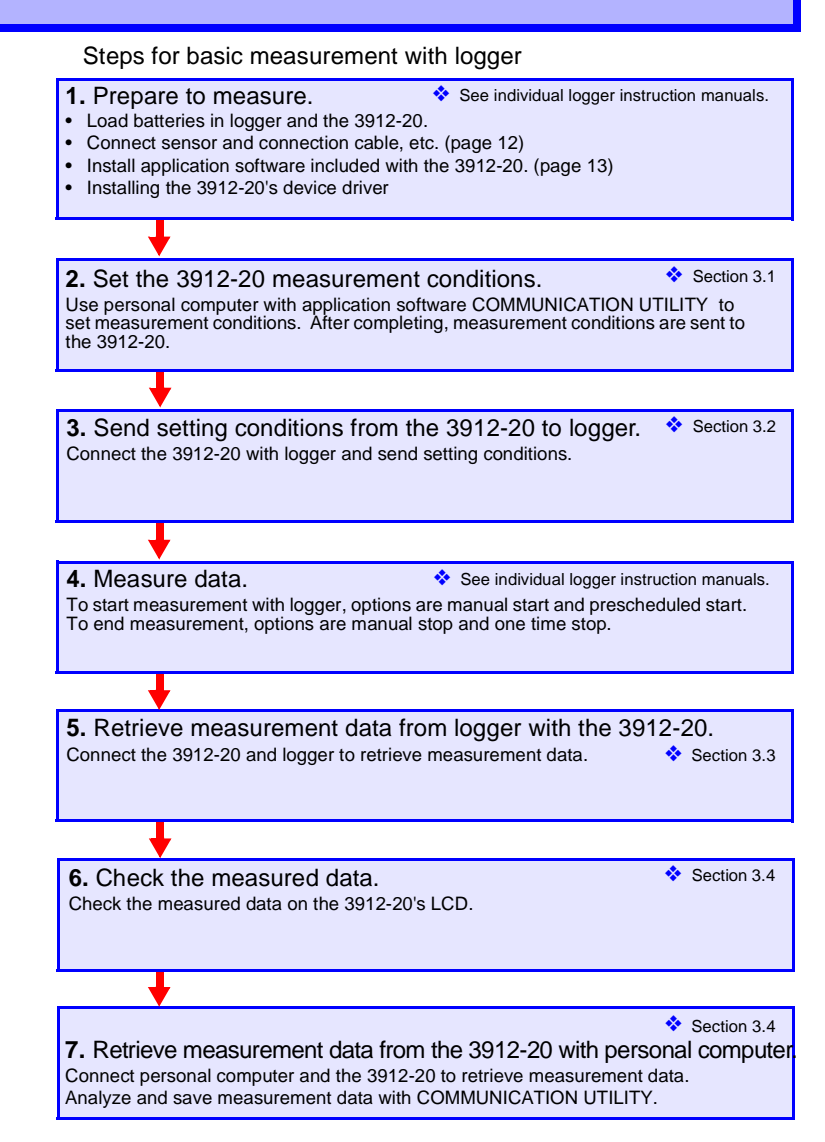

NOTE

To prevent malfunction, do not connect two or more the 3912-20s to the PC.

## 25

## 3.1 Setting up the 3912-20

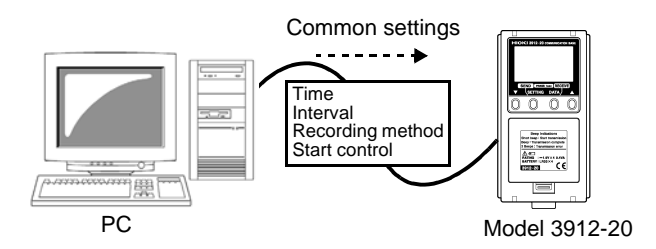

1. Connect your PC to the 3912-20 using the USB cable.

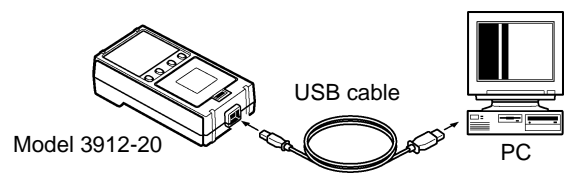

- 2. Start up COMMUNICATION UTILITY on personal computer.
- **3.** First move the mouse pointer to [Communications] in the menu bar, and then [Select Communication Port]; [USB] and [COM1] through [COM6] will be listed in the submenu, with the current connection port checked. With the 3912-20, click on [USB].
- **4.** Go to [Communications] on the menu bar and choose [Set Measurement Conditions].
- 5. When measurement condition setting window is open, go to [3911, 3912] and configure common logger series settings such as interval and recording preferences.
- 6. After setting, select [Send] to send settings to the 3912-20.

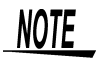

Each logger requires specific settings and measurement conditions. See Measurement condition settings in COMMUNICATION UTILITY operation guide.

## 3.2 Transmitting Setting Data to the Logger

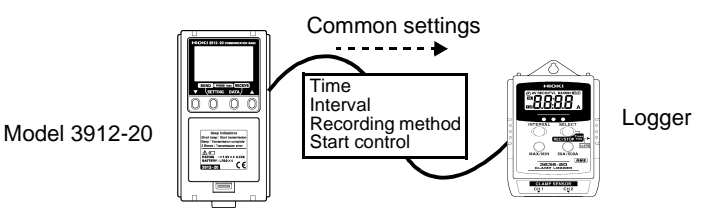

- 1. Press logger INTERVAL button lightly to display LCD. (There is no need to press the button when the power-save function is OFF.)
- 2. When "REC" mark or clock mark is displayed on logger LCD, press REC/STOP button for more than one second to stop recording. During recording or waiting for recording start time, error occurs.
- **3.** Press logger INTERVAL button to open interval setting display ("INTVL" displayed).
- **4.** Connect the 3912-20 to logger series. Fit the logger to the 3912-20, aligning the logger's claws with the 3912-20's holes.

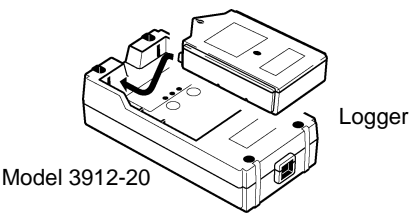

If the logger is not connected properly to the 3912-20 during communications, a communications error will be detected and indicated on the 3912-20 LCD.

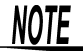

- To reset the error status, simply press one of the buttons. This will restore the logger to normal condition. Display the recording-interval setting screen ("INTVL"), and resume communication.
  - Remember that one second is not selectable as a recording interval with the 3631-20 through the 3635-20 or the 3641-20. Note also that one day is selectable only with the 3639-20.

 Press the SETTING button on the 3912-20 momentarily so that the LCD lights, then press and hold the same button for one second to send logger series common settings to the logger.

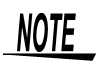

- If the logger on which you record already has data on it, the previous data will be deleted. When you want to save data, transfer it to the 3912-20 or PC prior to recording new data.
  - The logger can communicate with the 3912-20 even if the recording-interval setting screen is not shown on the 3912-20 LCD, except when the logger is recording or on standby to begin recording. Please note, however, that during sleep mode the logger cannot communicate with the 3912-20.

### 3.2.1 Displaying or Changing Settings

When the **SETTING** button is pressed, the 3912-20 will display the settings stored in it on the LCD. The cursor-indicated setting can be changed by pressing the  $\blacktriangle$  and  $\checkmark$  buttons.

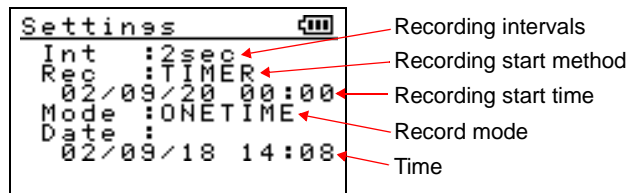

The currently selected setting appears cursor-indicated (flashing). Each time the **SETTING** button is pressed, the cursor will move to the next setting.

### 3.3 Receiving Measured Data from the Logger

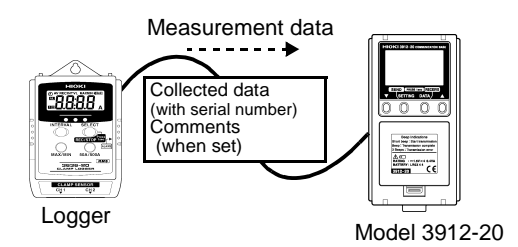

1. Press logger INTERVAL button lightly to display LCD. (There is no need to press the button when the power-save function is OFF.)

- 2. When "REC" mark or clock mark is displayed on logger LCD, press REC/STOP button for more than one second to stop recording. During recording or waiting for recording start time, error occurs.
- Press logger INTERVAL button to open interval setting display ("INTVL" displayed).
- **4.** Connect the 3912-20 to logger series. Fit the logger to the 3912-20, aligning the logger's claws with the 3912-20's holes.

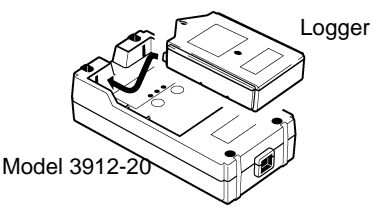

If the logger is not connected properly to the 3912-20 during communications, a communications error will be detected and indicated on the 3912-20 LCD.

5. Press the DATA button on the 3912-20 momentarily so that the LCD lights, then press and hold the same button for one second to transfer measurement data from the logger to the 3912-20. The number of channels for which the 3912-20 can receive data depends on the logger model.

| Models                                | Maximum No. of Channels       |
|---------------------------------------|-------------------------------|
| 3631-20, 3641-20                      | 8000 data X 16 ch (8 units)   |
| 3632-20 to 3635-2X                    | 16000 data X 16 ch (16 units) |
| 3636-20, 3638-20 (1 ch)               | 32000 data X 8 ch (8 units)   |
| 3636-20, 3638-20 (2 ch)               | 16000 data X 16 ch (8 units)  |
| 3637-20, 3639-20,<br>3640-20, 3645-20 | 32000 data X 8 ch (8 units)   |

## NOTE

When recording data has been deleted (see 3.3.1, "Deleting Recorded Data"), the 3912-20 may be unable to receive measurement data until the maximum number of channels has been cleared.

In this case, after sending all needed recording data to the PC, execute "Erase Communications Base Memory" from the communication utility, and try receiving the data again.

#### 3.3.1 Deleting Recorded Data

When the **v** button is pressed and held for approximately one second while recorded data is displayed, the 3912-20 will enter displayed-channel delete mode.

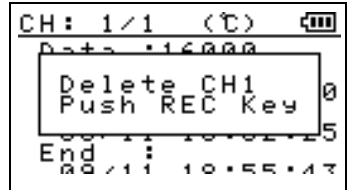

When the **DATA** button is pressed and held for approximately one second under this condition, the displayed channel will be deleted. If this mode is entered accidentally, briefly press one of the buttons.

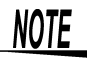

If you load data from a logger storing two channels, such as a logger connected to the 3631-20, the 3636-20 and the 3641-20, deleting one piece of channel data will cause the other piece of data to be deleted.

### 3.3.2 Displaying Recorded Data

When the **DATA** button is pressed, the 3912-20 will display the recorded data stored in it on the LCD.

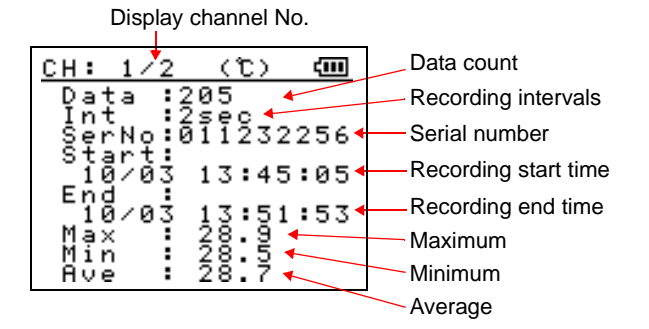

The 3912-20 changes channels and displays data each time the DATA button is pressed. The 3912-20 displays part of the information illustrated above. To view the lower and upper parts of the information, press the ▲ and ▼ buttons, respectively, to scroll through the page.

## 3.4 Transmitting Measured Data to the PC

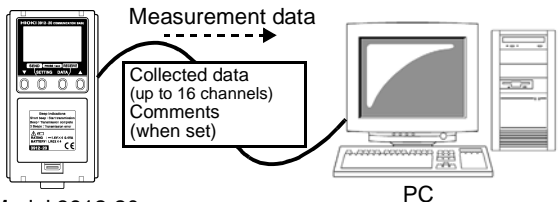

Model 3912-20

- Connect personal computer to 3912-20.
   2.3 Installing the Device Driver (page 13)
- 2. Start up COMMUNICATION UTILITY.
- **3.** Go to [Communications] on the menu bar and choose [Load Data from COMMUNICATION BASE]. Sends measurement data from the 3912-20 to personal computer.

#### 3.4.1 Displaying or Saving Measured Data

- 1. After measurement data is sent from the 3912-20 to personal computer, data is displayed in graph automatically.
- 2. To save data, go to [File] on the menu bar and choose [Save].
- **3.** When window appears, select save format and save data. Binary : Saves data in format compatible to COMMUNICATION UTILITY.
  - Text :Saves data in text format that can be exported to spread sheet and other application software. Cannot be exported to COMMUNICATION UTILITY.

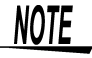

See Save measurement data in COMMUNICATION UTILITY operation guide to save data.

### **32** 3.4 Transmitting Measured Data to the PC

## **Specifications**

The specifications below apply to the 3912-20 COMMUNICATION BASE.

## 4.1 Functional Specification

| Display               | Dot-matrix LCD (128 x 64 dots)                                           |                                                                                                    |  |
|-----------------------|--------------------------------------------------------------------------|----------------------------------------------------------------------------------------------------|--|
| Communication method  | The 3912-20 $\leftrightarrow$ Logger<br>The 3912-20 $\leftrightarrow$ PC | Infrared optical communication<br>(synchronous serial communication, 3-wire)<br>USB1.1 (full speed: 12 Mbps) |  |
| Transmission<br>speed | The 3912-20 $\leftrightarrow$ Logger<br>The 3912-20 $\leftrightarrow$ PC | Approx. 250 pieces of data/sec<br>Approx. 16,000 pieces of data/sec<br>*Reference value                      |  |
| Cable used            | USB cable (stand. supplied cable length: Approx. 1 m)                    |                                                                                                    |  |
| Storage capacity      | 16 ch max. (16,000 pieces of data x 16 ch max.)                          |                                                                                                    |  |

# 4.2 Supplied PC Communication-Software Specification

| Compatible<br>OSs | Windows98/Me/2000/XP/Vista (32 bit version)<br>(for DOS/V)                                                                                                    |
|-------------------|----------------------------------------------------------------------------------------------------|
| Display           | Displays graphs (16-ch graphs max., 2 cursors, enlargement/<br>reduction/scrolling possible), measured-data lists, number of<br>pieces of data, average, max., min., date of recording |
| Printing          | Prints graphs (16-ch graphs max., cursor-to-cursor selectable printing possible), measured-data lists, number of pieces of data, average, max., min., date of recording                |
| File format       | Original format (binary code), text savable (in CSV format)<br>*CSV format:<br>Comma-delimited text format directly loadable into Excel                                                |

## 4.3 General Specifications

| Backup                                   | Available<br>* No stored-data loss during battery replacement<br>* Clock backup by electrical double-layer capacitor - approx. 12 hrs                                                                                                    |
|------------------------------------------|----------------------------------------------------------------------------------------------------|
| Battery life                             | Approx. 3 months (under non-operational conditions)<br>Approx. 50 communications<br>(16,000 x 16-ch data from Logger $\rightarrow$ The 3912-20 $\rightarrow$ PC)<br>* No battery exhaustion during USB connection<br>* The battery life is a reference value assuming use at 20°C(68°F),<br>and is not intended as a guarantee. |
| Power supply                             | LR03 alkaline battery 1.5 V X4                                                                                                    |
| Maximum rated power                      | 0.4 VA                                                                                                    |
| Size&weight                              | Approx.68.5W X 128H X 36D mm (2.7"W X "5.04H X 1.42"D)<br>(excluding projections) Approx.180 g (6.3 oz.)                                                                                                    |
| Operating<br>environment                 | Indoors, altitude up to 2000 m (6562 ft.)                                                                                                    |
| Operating<br>temperature<br>and humidity | 0 to 40°C (32 to 104°F), 80%RH or less (no condensation)                                                                                                    |
| Storage<br>temperature<br>and humidity   | -10 to 50°C (14 to 122°F), 80%RH or less (no condensation)                                                                                                    |
| Accessories                              | LR03 alkaline battery X 4<br>USB cable (1 m approx.)<br>COMMUNICATION UTILITY (CD-R)<br>Instruction manual<br>COMMUNICATION UTILITY Operation guide                                                                                                    |
| Applicable<br>standards                  | EMC EN61326<br>Safety EN61010 Pollution Degree 2                                                                                                    |

## **Maintenance and Service**

## 5.1 Cleaning and Storage

#### Cleaning

## <u>ACAUTION</u>

- To clean the product, wipe it gently with a soft cloth moistened with water or mild detergent. Never use solvents such as benzene, alcohol, acetone, ether, ketones, thinners or gasoline, as they can deform and discolor the case.
- Wipe the LCD gently with a soft, dry cloth.

#### Storage

- Storage temperature and humidity should be kept between -10 and 50°C, at less than 80% RH.
- Do not store or use the product where it could be exposed to direct sunlight, high temperature or humidity, or condensation. Under such conditions, the product may be damaged and insulation may deteriorate so that it no longer meets specifications.
- When storing the instrument for a long time (one year or more), the specifications are no longer guaranteed. Therefore, before use, have the instrument recalibrated.

35

## 5.2 Repair and Servicing

**<u>A</u>CAUTION** 

Adjustments and repairs should be made only by technically qualified personnel.

If damage is suspected, check the "Troubleshooting" section before contacting your dealer or Hioki representative. Pack the product carefully so that it will not be damaged during shipment, and include a detailed written description of the problem. Hioki cannot be responsible for damage that occurs during shipment.

#### Troubleshooting

| Button press does<br>not turn LED power<br>indicator on.                                            | • | Check and see if the batteries are properly installed and not weak.                                                                                                    |
|----------------------------------------------------------------------------------------------------|---|----------------------------------------------------------------------------------------------------|
| Button press does<br>not enable sending<br>settings to logger<br>nor receiving data<br>from logger. |   | Is logger properly connected to the 3912-<br>20?<br>When logger is not properly connected,<br>error occurs during optical data transfer<br>turning LED error indicator on.<br>Is LED power indicator blinking?<br>When batteries are weak, LED power indi-<br>cator starts blinking and communication with<br>logger cannot be established.<br>Is logger in recording status?<br>When logger is recording, data cannot be<br>transferred. Executing data transfer during<br>recording results in error and LED error indi-<br>cator starts blinking.<br>Is logger set to sleep?<br>Press logger INTERVAL button and display<br>interval setting display.<br>When interval setting saved in the 3912-20<br>is set at 1 second, interval setting cannot be<br>sent to the 3631-20 to the 3635-2X and the<br>3641-20 which minimum interval is at 2 sec-<br>onds.<br>Similarly, if the recording-interval setting is<br>one day, the setting can only be sent to the<br>3639-20. |

#### **Error Messages**

When an error occurs in the 3912-20, an error message will appear as shown below.

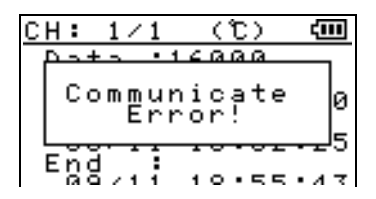

| Error message          | Meaning                                                                                                    | Remedy                                                                                                    |
|------------------------|----------------------------------------------------------------------------------------------------|----------------------------------------------------------------------------------------------------|
| Execution<br>Error!    | Execution error:<br>Processing could not be<br>executed for an unspeci-<br>fied reason.                       | When transmitting settings:<br>The recording intervals are beyond<br>the permissible range of the target<br>logger. Change the recording inter-<br>vals.<br>When loading data:<br>This error message may be dis-<br>played when the 3912-20 is not prop-<br>erly connected to the logger during<br>communication. Make another<br>attempt to load data. |
| Communicate<br>Error!  | Communication error:<br>Infrared communication<br>error                                                       | Troubleshooting (page 36)                                                                                                    |
| Rec Now<br>Error!      | Recording-in-progress<br>error:<br>The 3912-20 is unable to<br>communicate, as record-<br>ing is in progress. | The logger is recording data. Stop recording.                                                                                                    |
| No SaveSpace<br>Error! | No-available-space error:<br>Data could not be recorded<br>due to space unavailability<br>in the 3912-20.     | The 3912-20's memory is full. Load data from the 3912-20 into your PC, and delete it.                                                                                                    |
| Battery Low<br>Error!  | Battery-power-low error:<br>Data could not be<br>exchanged due to low bat-<br>tery power in the logger.       | The logger's battery power is low.<br>Replace the battery with a new one.                                                                                                    |

5.2 Repair and Servicing

MEMO

## 38

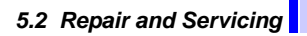

MEMO

5.2 Repair and Servicing

MEMO

40

## ΗΙΟΚΙ

#### **DECLARATION OF CONFORMITY**

| Manufacturer's Name:    | HIOKI E.E. CORPORATION                   |
|-------------------------|------------------------------------------|
| Manufacturer's Address: | 81 Koizumi, Ueda, Nagano 386-1192, Japan |
| Product Name:           | COMMUNICATION BASE                       |
| Model Number:           | 3912-20                                  |

The above mentioned product conforms to the following product specifications:

| Safety: | EN61010-1:2001                          |
|---------|-----------------------------------------|
| EMC:    | EN61326-1:2006                          |
|         | ClassB equipment                        |
|         | Portable test and measurement equipment |

Supplementary Information:

The product herewith complies with the requirements of the EMC Directive 2004/108/EC, but is not applicable to the Low Voltage Directive 2006/95/EC.

#### HIOKI E.E. CORPORATION

Mitsuyoshi Tanaka Director of Quality Assurance

3912A999-02

11 April 2008

#### HIOKI 3912-20 COMMUNICATION BASE Instruction Manual

Publication date: May 2008 Revised edition 4

Edited and published by HIOKI E.E. CORPORATION Technical Support Section

All inquiries to International Sales and Marketing Department 81 Koizumi, Ueda, Nagano, 386-1192, Japan TEL: +81-268-28-0562 / FAX: +81-268-28-0568 E-mail: os-com@hioki.co.jp URL http://www.hioki.com/

Printed in Japan 3912A981-04

- All reasonable care has been taken in the production of this manual, but if you find any points which are unclear or in error, please contact your supplier or the International Sales and Marketing Department at HIOKI headquarters.
- In the interests of product development, the contents of this manual are subject to revision without prior notice.
- The content of this manual is protected by copyright. No reproduction, duplication or modification of the content is permitted without the authorization of Hioki E.E. Corporation.

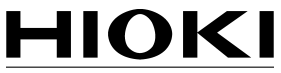

#### HIOKI E. E. CORPORATION

#### HEAD OFFICE

81 Koizumi, Ueda, Nagano 386-1192, Japan TEL +81-268-28-0562 / FAX +81-268-28-0568 E-mail: os-com@hioki.co.jp / URL http://www.hioki.com/

#### **HIOKI USA CORPORATION**

6 Corporate Drive, Cranbury, NJ 08512, USA TEL +1-609-409-9109 / FAX +1-609-409-9108

3912A981-04 08-05H

Printed on recycled paper